## PHỤC HỔI MESSAGE ARCHIVE TRONG YAHOO MESSENGER

Trong lúc sử dụng Yahoo Messenger, bạn vô tình xóa nội dung chat trong Message Archive. Không phải lo lắng đâu, bạn vẫn có thể phục hồi lại những nội dung đó một cách đơn giản. M e s s a g e A r c h i v e đ ư ợ c l ư u t r o n g t h ư m ụ c ...:\Program Files\Yahoo!\Messenger\Profiles\\Archive\Messages\ trong

Trong lúc sử dụng Yahoo Messenger, bạn vô tình xóa nội dung chat trong Message Archive. Không phải lo lắng đâu, ban vẫn có thể phục hồi lại những nôi dụng đó một cách đơn giản. Archive được ושט trong thư mục ...:\Program Message Files/Yahoo!/Messenger/Profiles//Archive/Messages/ trong đó là thư mục có tên chính là nickname của ban trong yahoo. (Ví du, ban có một hộp thư là 12346@yahoo.com thì nickname của ban chính là 12346). Bên trong thư mục này còn một dãy các thư mục con có tên là nickname của các đối tác (contact) của ban trong Yahoo. Trong các thư mục này mới chứa các tập tin có nội dung là các đoạn chạt phân loại theo ngày. Các tập tin này được mã hoá để không ai khác có thể đọc được nôi dụng này ngoại trừ chính bạn. Như vậy, nếu bạn là một người biết dùng máy tính, thì ban đã có thể tư mình phục hồi các archive bị xoá bằng cách dùng chương trình phục hồi tập tin bi xoá. Chúng tôi cũng xin đề xuất một giải pháp cụ thể hơn cho tiến trình trên. Chương trình phục hồi được sử dụng là Recover My Files 3.94. Bước 1: Cài đặt Recover My Files, lưu ý là cài lên một ổ đĩa khác với ổ đĩa cài Yahoo Messenger, tránh việc các tập tin bị xoá bị ghi đè. Bước 2: Dùng chương trình Recover My Files, tìm kiếm các tập tin bị xoá trong. Nếu ban vừa mới lỡ tay xoá thì chỉ cần dùng chế đô Fast Files Search là được. Ban có thể xem chi tiết về mỗi chế đô trong cửa sổ bên cạnh. Click Next. Tiếp theo nhắp đôi chuột vào dòng "Double click here to ADD a FOLDER to the Search...", để thêm thư mục chứa các Archive đã nêu trên đầu bài viết... Nhắp Next. Chon tất cả các loại tập tin rồi chon Start để bắt đầu tìm kiếm. Chương trình sẽ tư phân loại các tập tin tìm thấy vào trong \* Lưu ý : Ban nên xác đinh các các thông tin cần phục hồi như đã lỡ xoá các Archive nào, vào ngày nào. Có thể không cần cũng được, nhưng càng nhiều thông tin thì quá trình phục hồi sẽ nhanh hơn. Bạn chỉ cần các tập tin có cấu tên tập tin dạng xxxxxxx-.dat, trong đó, xxxxxxx là một chuỗi gồm 8 số, chỉ năm,tháng,ngày (ví du 20060305 – ngày 5 tháng 3 năm 2006), là nickname Yahoo của ban. Các tập tin này thường nằm trong mục Others. Bước 3: Sau khi ra lênh hồi phục (Restore), thường Recover My Files sẽ yêu cầu ban lưu các tập tin vừa hồi phục vào một thư mục khác. Ban nên lưu các tập tin cần phục hồi vào một thư mục khác ngoài ổ đĩa đã cài Yahoo Messenger, sau đó hãy chép trở lai vào thư mục đã nêu ở trên (...:\Program Files\Yahoo!\Messenger\Profiles\Archive\Messages\). Thông tin về thư mục luôn có sẵn trên danh sách tập tin có được sau mỗi lần tìm kiếm. Tập tin được phục hồi chính là các Archive mà bạn cần. Nếu tình trạng tập tin khi phục hồi là tốt (good) hoặc rất tốt (very good), thì 100% bạn phục hồi nguyên ven các Archive. Nếu không, ban chỉ có thể phục hồi một phần mà thôi.